# #LaBiblioEnCasa

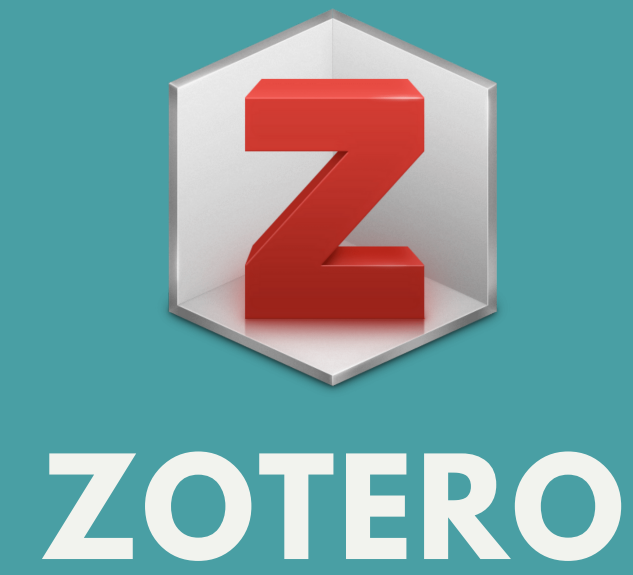

# **GESTOR DE CITAS Y REFERENCIAS BIBLIOGRÁFICAS.**

#### **GRATUITO Y DE ACCESO** LIBRE.

Se puede descargar desde www.zotero.org. y crear una cuenta.

#### **MULTIPLATAFORMA**

Funciona como complemento de Firefox, Chrome, Windows, Linux y Mac.

# PRINCIPALES HERRAMIENTAS

## **RECOPILAR**

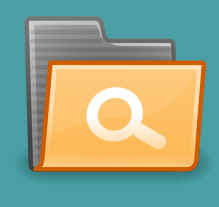

ORGANIZAR

#### **AÑADIR REFERENCIAS BIBLIOGRAFICAS**

- Manualmente.
- Buscar las referencias por un identificador, como PMID, por ejemplo.
- Capturar de : catálogos de bibliotecas, bases de datos, portales de información científica, vídeos, etc.
- Importar referencias desde otro gestor bibliográfico.

#### EN:

- Colecciones
  - Etiquetas
- Elementos relacionados
  - Búsquedas guardadas

### **CITAR**

## SINCRONIZAR

## COLABORAR

- Dentro del texto • Crear referencias bibliográficas y
  - Bibliografía.

00000000

Una cuenta en línea y mantener un respaldo de la biblioteca personal (sincronizar con Zotero Web).

• Crear grupos de colaboración • Compartir colecciones (públicas o restringidas a un grupo de usuarios).

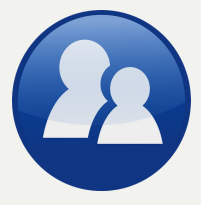

Si necesitas ayuda o más información, escribinos: crai@eco.uncor.edu.